# Appendix 1 Asset Management's Transaction Detail by Account Code Report

A report is available in Enterprise Reporting that will provide departmental expenditures, including pcard charges, for the account codes used for purchasing attractive and sensitive property. These account codes are listed below.

| Account | Description                    |
|---------|--------------------------------|
| 729900  | FAX/PHONE EQUIPMENT <5000      |
| 731700  | MEDICAL EQUIPMENT <5000        |
| 731800  | AUDIO/VISUAL EQUIPMENT <5000   |
| 731900  | LAB EQUIPMENT <5000            |
| 732900  | OFFICE EQUIP & FURNITURE <5000 |
| 734800  | COMPUTER EQUIPMENT <5000       |
| 734900  | COMPUTER PERIPHERALS <5000     |
| 739400  | OTHER EQUIPMENT < 5000         |
| 739700  | SMALL HANDTOOLS <5000          |
| 739800  | MUSICAL EQUIPMENT <5000        |
| 739900  | FIREARMS <5000                 |

The role needed to access the Transaction Detail by Account Code Report is UF\_ER\_USER.

Navigation to the report in myUFL is: Enterprise Reporting/Access Reporting/Shared Folders/64405000 – Asset Management/Transaction Detail By Account Code 73XXXX. This will take you to the report prompt page. At the prompt page enter four digit department ID(s), a date range and select "ok"

Department ID – Enter the four digit department ID in the box labeled "Provide a Value" and select Insert to move the department ID to the "Choices" box. More than one four digit department ID can be selected but you will need to click "Select all".

Date Range - Select a "from" date and a "to" date on the calendar, <u>or</u> scroll down and select one or multiple fiscal years. When using the fiscal year option, be sure to click the insert button to move the fiscal year to the "Choices" box. More than one fiscal year can be selected but you will need to click "select all".

The next page displays what would be entered to select department 6440 for fiscal year 2015.

Provide values for the report you are about to run.

- \* Indicates a required field.
- Points to missing information.

### Dept\_4

### Provide a value:

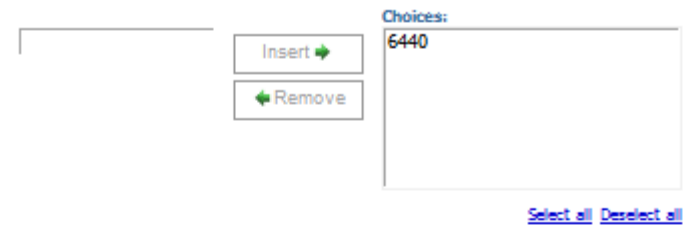

Doc Date

Provide a date and time:

| Fro | m:        |           |           |           |           |           |           |
|-----|-----------|-----------|-----------|-----------|-----------|-----------|-----------|
|     | •         |           | 2         | 015       |           |           | •         |
|     | Jan       | Feb       | Mar       | Apr       | Ma        | V.        | Jun       |
|     | Jul       | Aug       | Sep       | Oct       | No        | N         | Dec       |
|     | Sun       | Mon       | Tue       | Wed       | Thu       | Fri       | Sat       |
|     |           |           |           | 1         | 2         | 3         | 4         |
| 0   | 5         | 6         | <u>7</u>  | 8         | <u>9</u>  | <u>10</u> | 11        |
|     | <u>12</u> | <u>13</u> | <u>14</u> | <u>15</u> | <u>16</u> | <u>17</u> | <u>18</u> |
|     | <u>19</u> | 20        | <u>21</u> | 22        | <u>23</u> | <u>24</u> | <u>25</u> |
|     | <u>26</u> | 27        | <u>28</u> | <u>29</u> | <u>30</u> | <u>31</u> |           |
|     |           |           |           |           |           |           |           |
|     |           |           |           |           |           |           |           |
|     |           |           |           |           |           |           |           |

# Earliest date

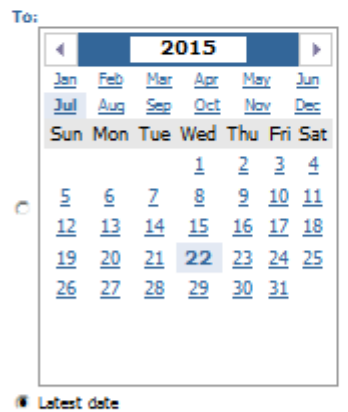

# Fiscal Year

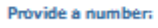

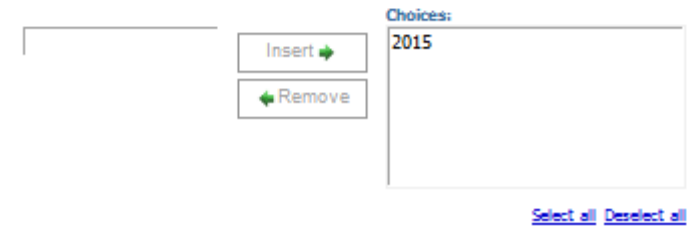

| OK Can | cel |  |  |
|--------|-----|--|--|
|        |     |  |  |

# Using the prompts provided above will produce this report

## Transactions Detail by Accont Code 73XXXX

Account Code: 731800, 731900, 732900, 734900, 734900, 739400, 739800, 739900, 739700, 729900 AND Dept\_4: 6440 AND Fiscal Year: 2015 AND Doc Date:
Irni Date: Ascending order
Fiscal Year: 2015

| Jrnl Date  | △ Flex   | Fund         | Account | Transaction      | PCardholder                       | Transacti | Vendor #                | Vendor Name           | Doc ID2          | PCard Merchant          | Detail Description                                           | Encumbran | Purchasin | Posted     | DeptID    | Dept_4        | Progra        | Source | EmplID | Projec | Budget   | Busine  |
|------------|----------|--------------|---------|------------------|-----------------------------------|-----------|-------------------------|-----------------------|------------------|-------------------------|--------------------------------------------------------------|-----------|-----------|------------|-----------|---------------|---------------|--------|--------|--------|----------|---------|
|            | Code"Des | Code         | Code    | Detail           |                                   | on ID     |                         |                       |                  |                         |                                                              | ce ID     | g         | Amount     |           |               | m Code        | of     |        | t Code | Referenc | ss Unit |
| 08/25/2014 |          | <b>1</b> 01  | 739700  | PCard#<br>UFLOR- | EMP#33211178-<br>Jacobs,Cynthia   | 04516117  | 7000000230<br>1         | MBNA<br>America       | TXN028241<br>11  | WW GRAINGER             | WW GRAINGER-Dewalt Heat Gun<br>D26950                        | -         | -         | \$65.18    | 64405000  | 6440          | <b>7</b> 6100 | -      | -      | -      | CRRNT    | UFLOR   |
| 08/27/2014 |          | <b>*</b> 101 | 739700  | PCard#<br>UFLOR- | EMP#33211178-<br>Jacobs,Cynthia   | 04518198  | 000000230<br>1          | MBNA<br>America       | TXN028268<br>82  | HARBOR<br>FREIGHT       | HARBOR FREIGHT TOOLS 325-<br>Tools & Fixtures                | -         | -         | \$78.15    | 64405000  | 6440          | <b>1</b> 6100 | -      | -      | -      | CRRNT    | UFLOR   |
| 09/02/2014 |          | <b>*1</b> 01 | 739700  | PCard#<br>UFLOR- | EMP#33211178-<br>Jacobs,Cynthia   | 04520923  | 1<br>1                  | MBNA<br>America       | TXN028306<br>71  | HARBOR<br>FREIGHT       | HARBOR FREIGHT TOOLS 325-<br>Refund-Small Tools              | -         | -         | (\$18.99)  | 64405000  | <b>*</b> 6440 | <b>1</b> 6100 | -      | -      | •      | CRRNT    | UFLOR   |
| 09/02/2014 |          | <b>*1</b> 01 | 739700  | PCard#<br>UFLOR- | EMP#33211178-<br>Jacobs,Cynthia   | 04520923  | 1<br>1                  | MBNA<br>America       | TXN028312<br>41  | HARBOR<br>FREIGHT       | HARBOR FREIGHT TOOLS 325-<br>Cable Ties                      | -         | -         | \$9.98     | 64405000  | 6440          | <b>*</b> 6100 | -      | -      | •      | CRRNT    | UFLOR   |
| 10/08/2014 |          | <b>*1</b> 01 | 732900  | PCard#<br>UFLOR- | EMP#97883790<br>Floyd,Melanie     | 04546409  | 7000000230<br>1         | MBNA<br>America       | TXN028601<br>27  | WWW.AIR-N-<br>WATER.COM | WWW.AIR-N-WATER.COM-Luma<br>Comfort 28 pound portable        | -         | -         | \$203.99   | \$4404000 | 5440          | <b>°</b> 5100 | -      | -      | •      | CYFWD    | UFLOR   |
| 10/16/2014 |          | <b>*1</b> 01 | 732900  | VCHR#<br>UFLOR-  | INVOICE#<br>94834                 | P0131396  | 7000000064<br>0         | OEC<br>Business       | 94834            | -                       | OEC Business Interiors Inc-Office<br>chair and keyboard mous | 5440      | •         | \$735.85   | \$4404000 | 5440          | <b>*</b> 6100 | -      | -      | -      | CRRNT    | UFLOR   |
| 11/07/2014 |          | <b>1</b> 01  | 732900  | PCard#<br>UFLOR- | EMP#91411989-<br>Wilkins, Jerrica | 04567671  | 700000230<br>1          | MBNA<br>America       | TXN028985<br>42  | OEC BUSINESS            | OEC BUSINESS INTERIORS-New<br>chairs for the break room.     | -         | -         | \$710.80   | 54404000  | 6440          | <b>*</b> 6100 | •      | -      | •      | CYFWD    | UFLOR   |
| 11/10/2014 |          | <b>*1</b> 01 | 732900  | PCard#<br>UFLOR- | EMP#97883790-<br>Floyd,Melanie    | 04568829  | 700000230<br>1          | MBNA<br>America       | TXN029020<br>90  | OFFICE DEPOT<br>#186    | OFFICE DEPOT #186-Coffee Urn 30<br>cup                       | -         | -         | \$22.50    | 54404000  | 6440          | <b>*</b> 6100 | •      | -      | •      | CRRNT    | UFLOR   |
| 11/21/2014 |          | <b>*1</b> 01 | 739700  | PCard#<br>UFLOR- | EMP#33211178-<br>Jacobs,Cynthia   | 04577415  | 700000230<br>1          | MBNA<br>America       | TXN029087<br>57  | LOWES #00418            | LOWES #00418-See also credit for -<br>11.9 date              | -         | -         | \$11.92    | 64405000  | <b>*</b> 6440 | <b>7</b> 6100 | •      | -      | •      | CRRNT    | UFLOR   |
| 11/21/2014 |          | <b>*1</b> 01 | 739700  | PCard#<br>UFLOR- | EMP#33211178-<br>Jacobs,Cynthia   | 04577956  | 700000230<br>1          | MBNA<br>America       | TXN029136<br>56  | LOWES #00418            | LOWES #00418-See also debit for<br>11.92 dated               | -         | -         | (\$11.92)  | 64405000  | <b>*</b> 6440 | <b>7</b> 6100 | -      | -      | •      | CRRNT    | UFLOR   |
| 12/09/2014 |          | <b>*1</b> 01 | 739700  | PCard#<br>UFLOR- | EMP#33211178-<br>Jacobs,Cynthia   | 04587021  | 7000000230<br>1         | MBNA<br>America       | TXN029138<br>87  | LOWES #00418            | LOWES #00418-Locking pliers 2 pc,<br>Industria               | -         | -         | \$24.94    | \$4405000 | 5440          | <b>7</b> 6100 | •      | -      | •      | CRRNT    | UFLOR   |
| 12/10/2014 |          | <b>F</b> 101 | 734800  | VCHR#<br>UFLOR-  | INVOICE#<br>4313489613            | P0162789  | 7000000164<br>8         | Apple Inc             | 4313489613       | -                       | Apple Inc-PROPOSAL 2101489994<br>ME086LL                     | 5440      | •         | \$1,249.00 | 54405000  | 5440          | <b>7</b> 6100 | -      | -      | •      | CYFWD    | UFLOR   |
| 01/15/2015 |          | <b>F</b> 101 | 734800  | PCard#<br>UFLOR- | EMP#33211178-<br>Jacobs,Cynthia   | 04604278  | 1<br>1                  | MBNA<br>America       | TXN029532<br>03  | Amazon.com              | Amazon.com-Scanner for PC-Deluxe<br>Bundle F                 | -         | -         | \$448.33   | 54404000  | <b>*</b> 6440 | <b>1</b> 6100 | -      | -      | •      | CYFWD    | UFLOR   |
| 06/03/2015 |          | <b>*1</b> 01 | 734800  | PCard#<br>UFLOR- | EMP#97883790<br>Floyd,Melanie     | 04706380  | 1<br>1                  | MBNA<br>America       | TXN031014<br>06  | DMI DELL<br>HIGHER EDUC | DMI DELL HIGHER EDUC-Dell<br>Monitor-WIFI-Card Driver-       | -         | -         | \$353.18   | 54404000  | <b>*</b> 6440 | <b>*</b> 6100 | -      | -      | •      | CYFWD    | UFLOR   |
| 06/11/2015 |          | <b>1</b> 59  | 732900  | VCHR#<br>UFLOR-  | INVOICE#<br>773406526001          | P0270750  | 1000000000<br>7         | Mister Paper<br>Inc   | 7734065260<br>01 | -                       | Mister Paper Inc-Ergoguys Ezsee CD<br>1039 Low vis           | 5440      | -         | \$38.99    | 64404000  | <b>5</b> 440  | 7800          | -      | -      | -      | CRRNT    | UFLOR   |
| 06/11/2015 |          | <b>1</b> 59  | 732900  | VCHR#<br>UFLOR-  | INVOICE#<br>773406525001          | P0271028  | <b>1</b> 000000000<br>7 | Mister Paper<br>Inc   | 7734065250<br>01 | -                       | Mister Paper Inc-Fellowes R Compact<br>Foot Rocke            | 5440      | -         | \$36.09    | 54404000  | <b>5</b> 440  | 7800          | -      | -      | -      | CRRNT    | UFLOR   |
| 06/15/2015 |          | <b>*1</b> 01 | 732900  | VCHR#<br>UFLOR-  | INVOICE#<br>52757092              | P0272768  | <b>1</b> 00000262<br>8  | GovConnectio<br>n Inc | 52757092         | -                       | GovConnection Inc-Plantronics CS530<br>Over the Ear          | 5440      | -         | \$556.44   | 64404000  | <b>*</b> 6440 | <b>*</b> 6100 | -      | -      | -      | CRRNT    | UFLOR   |
|            |          | -            |         | -                |                                   |           |                         | -                     |                  |                         | -                                                            | -         | 2015      | \$4,514.43 |           |               |               |        | -      |        |          |         |
| Summary    |          |              |         |                  |                                   |           |                         |                       |                  | \$4,514.43              |                                                              |           |           |            |           |               |               |        |        |        |          |         |

101 01 0015

10-14-E2 DM